#### **REGISTRO DE DIRECTORES TÉCNICOS DE ALIMENTACIÓN ANIMAL** RESOLUCION SENASA N°594/2015

#### Inscripción. Reinscripción y Modificación del Registro Nacional de Directores Técnicos de Alimentación Animal

Ahora podés realizar estos trámites de manera virtual desde una PC o cualquier dispositivo, sin tener que acercarte a la mesa de entradas, solo necesitás internet.

Para iniciar tu trámite, tenés que ir al siguiente enlace:

https://tramitesadistancia.gob.ar/tramitesadistancia/inicio-publico

¿Cuál es el costo del trámite y cuánto tarda?

- Para tu inscripción el arancel es de \$2.715 (pesos mil novecientos), y tarda 30 días en realizarse.
- No tenés que pagar ningún tipo de arancel, para las modificaciones al registro otorgado o para la revalidación de tu inscripción (reinscripción).

¿Puedo acelerar los trámites?

Si, abonando servicio requerido y tenés 3 opciones:

- 15 días:\$1.316
- 5 días:\$1.880
- 1 día:\$2.444

¿Dónde solicito las boletas de pago?

Vía e-mail a: dtapa@senasa.gob.ar

¿ Qué datos debo brindar al momento de solicitar las boletas?

- CUIL del postulante
- Plazo en el que deseás el trámite

¿Qué necesito para gestionar mi trámite?

- Un dispositivo con conexión a Internet.
- Documentos obligatorios escaneados.
- Clave fiscal AFIP validada, nivel 2 o superior.

Si querés un tutorial acerca del uso de la plataforma TAD, ingresá al siguiente link:

https://www.youtube.com/channel/UCCVATO3rYpmMR-Lpds-2abg/videos

Para encontrar fácilmente el trámite que tenés que realizar, escribí en el buscador Idel TAD a opción que necesites:

- 13 Inscripción al registro de profesionales y directores técnicos de inocuidad y calidad alimentaria
- 8 Reinscripción al registro de profesionales y directores técnicos de inocuidad y calidad alimentaria
- Modificación al registro de profesionales y directores técnicos de inocuidad y calidad alimentaria

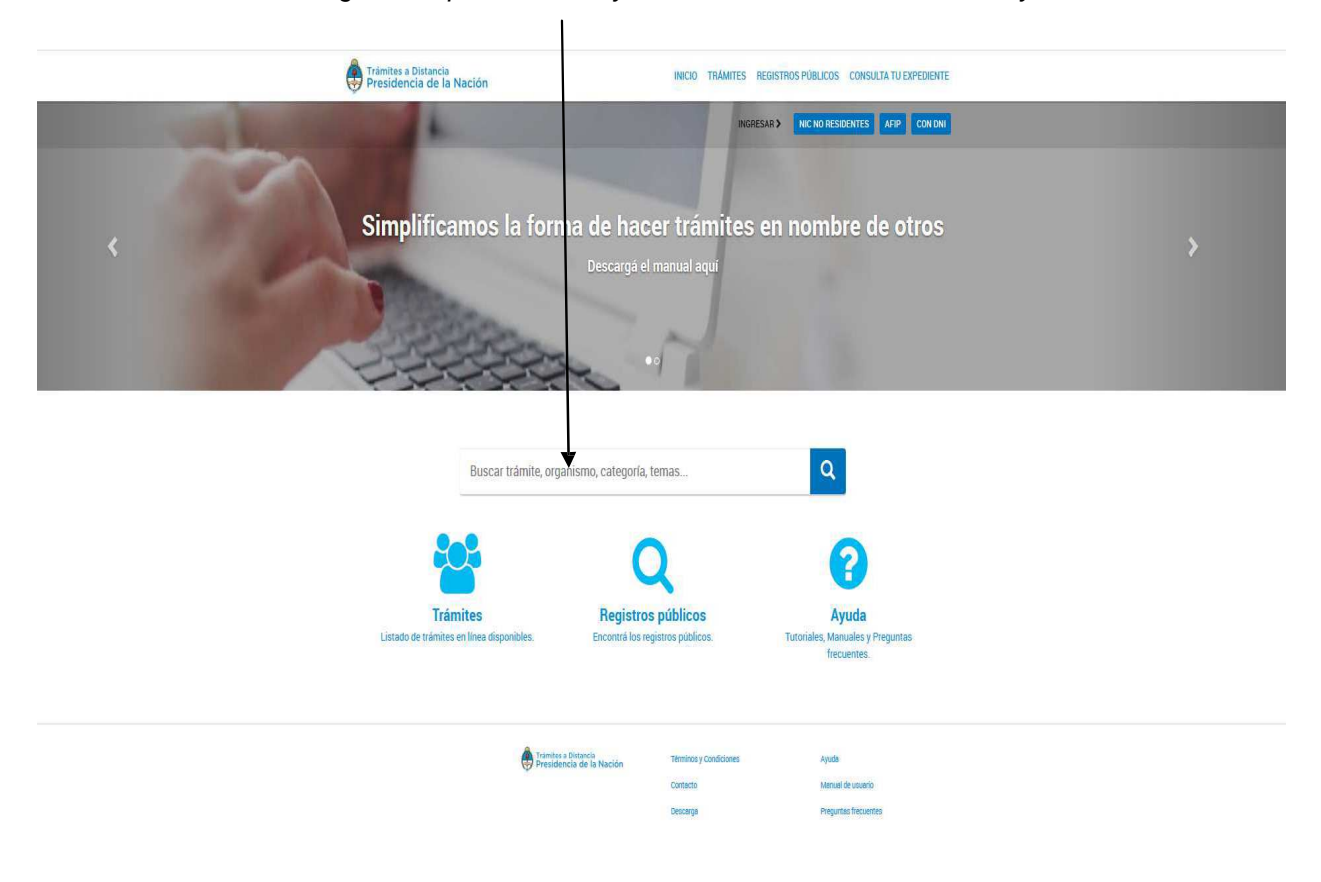

## A) Inscripción al registro de profesionales y directores técnicos de inocuidad y calidad alimentaria

Seleccioná la opción "DIRECTORES TÉCNICOS DE ALIMENTACIÓN ANIMAL", y hacé Clik en la opción "Director técnico de alimento para animales" según te mostramos a continuación.

Se desplegará la información que deberás completar y el listado de documentos requeridos que deberás adjuntar:

#### Inscripción al registro de profesionales y directores técnicos de inocuidad y calidad alimentaria

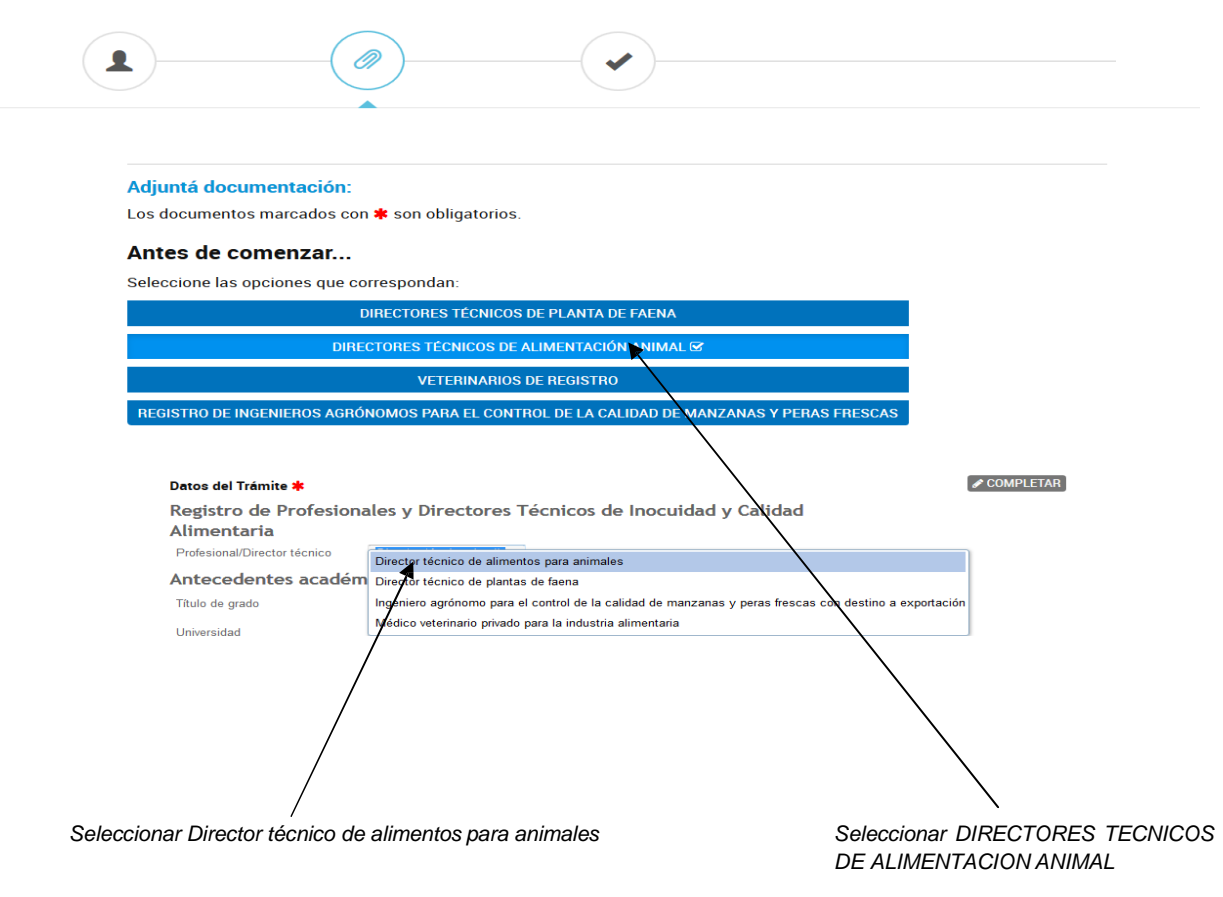

Documentos que deberás adjuntar:

- Cupón de pago del arancel + Plazo solicitado
- Copia (certificada) de Título de Grado
- o Curriculum Vitae
- o Constancia (original o certificada) de Matrícula Profesional Vigente
- <u>Para profesionales que no sean ingenieros agrónomos o veterinarios</u> Detalle de incumbencias profesionales (Resolución N°594/15; A nexoII; 2.2.1.1)
- <u>Para profesionales que no sean ingenieros agrónomos o veterinarios</u> Antecedentes curriculares de los estudios cursados - Analítico- (Resolución N° 594/15; Anexo II; 2.2.1.2)

#### B) Reinscripción al registro de profesionales y directores técnicos de inocuidad y calidad alimentaria

Seleccioná la opción "Director técnico de alimento para animales" según te mostramos a continuación.

Se desplegará la información que deberás completar y el listado de documentos requeridos que deberás adjuntar:

## Reinscripción al registro de profesionales y directores técnicos de inocuidad y calidad alimentaria

| djuntá documentación:            |                                                                                                    |
|----------------------------------|----------------------------------------------------------------------------------------------------|
| os documentos marcados c         | on 🋊 son obligatorios.                                                                                                    |
| Datas del Trémits <b>d</b>       |                                                                                                    |
| Registro de Profesio             | nales y Directores Técnicos de Inocuidad y Calidad                                                                                                    |
| Alimentaria                      |                                                                                                    |
| Profesional/Director técnico     | Director técnico de alin 👻                                                                                                    |
| Antecedentes acadé               | Director técnico de alimentos para animales                                                                                                    |
| Título de grado                  | Director técnico de plantas de faena                                                                                                    |
| Universidad                      | ingeniero agronomorpara el control de la calidad de manzanas y peras trescas con destino a exportación<br>Médico veterinario privado para la industria alimentaria |
| Fecha de obtención               |                                                                                                    |
| Posorados                        |                                                                                                    |
| Matrícula profesional Nº (indica |                                                                                                    |
| N/A en caso de corresponder)     |                                                                                                    |
| Otorgada por                     |                                                                                                    |
| Tipo de director téc             | nico                                                                                                    |
|                                  |                                                                                                    |

Seleccionar Director técnico de alimentos para animales

Documentos que deberás adjuntar:

o Constancia de Matrícula Profesional Vigente

## C) Modificación al registro de profesionales y directores técnicos de inocuidad y calidad alimentaria

Este trámite te permite realizar Modificaciones generales en tu registro, o generar la Solicitud de baja del mismo.

Modificación al registro de profesionales y directores técnicos de inocuidad y calidad alimentaria

|                  |                                | Paso 3 |  |
|------------------|--------------------------------|--------|--|
|                  |                                |        |  |
| Adjuntá docu     | mentación:                     |        |  |
| Los documento:   | s marcados con 🗰 son obligator | ios.   |  |
| Antes de co      | menzar                         |        |  |
| Seleccione las c | pciones que correspondan:      |        |  |
| MODIFIC          | ACIONES GENERALES              |        |  |
| SOL              | ICITUD DE BAJA                 |        |  |
| Datos del Tr     | ámite 🇱                        |        |  |

C 1) Dentro de este trámite encontrarás el título: "MODIFICACIONES GENERALES".

Debes completar, obligatoriamente, los dos formularios dispuestos a la derecha de la pantalla según te mostramos a continuación.

# Modificación al registro de profesionales y directores técnicos de inocuidad y calidad alimentaria

|                  | Adjuntá documentación:                                                                                                    |  |
|------------------|----------------------------------------------------------------------------------------------------|--|
| L                | Los documentos marcados con ≉ son obligatorios.                                                                                                    |  |
|                  | Antes de comenzar                                                                                                    |  |
| ,                |                                                                                                    |  |
|                  | seleccione las opciones que correspondan.                                                                                                    |  |
|                  | MODIFICACIONES GENERALES                                                                                                    |  |
|                  | SOLICITUD DE BAJA                                                                                                    |  |
|                  |                                                                                                    |  |
|                  |                                                                                                    |  |
|                  | Datos del Trámite *                                                                                                    |  |
|                  | Ipo de solicitud                                                                                                    |  |
| Director técnico | n de al mentre para animales                                                                                                    |  |
| Director técnico | o de plantas de faena                                                                                                    |  |
| Ingeniero agrór  | nomo para el control de la calidad de manzanas y peras frescas con destino a exportación                                                                                                    |  |
| Médico veterina  | ario trivado para la industria alimentaria                                                                                                    |  |
|                  |                                                                                                    |  |
|                  |                                                                                                    |  |
|                  |                                                                                                    |  |
|                  |                                                                                                    |  |
|                  | Documentación adicional                                                                                                    |  |
|                  | Documentación adicional                                                                                                    |  |
|                  | Documentación adicional ADJUNTAR<br>Datos del trámite                                                                                                    |  |
|                  | Documentación adicional Datos del trámite Completage Resistando Resferiences Tránsiene do Incensión de Conjúded                                                                                                    |  |
|                  | Documentación adicional           Datos del trámite         COMPLETAR           Registro de Profesionales y Directores Técnicos de Inocuidad y Calidad         Alimentaria                                                                                                    |  |
|                  | Documentación adicional           Datos del trámite         COMPLETAR           Registro de Profesionales y Directores Técnicos de Inocuidad y Calidad         Alimentaria           Profesional/Director técnico         Director técnico de alimitetania                                                                                                    |  |
|                  | Documentación adicional          Datos del trámite       COMPLETAR         Registro de Profesionales y Directores Técnicos de Inocuidad y Calidad       Alimentaria         Profesional/Director técnico       Director técnico de alimito         Antecedentes académicos       Director técnicos de alimito                                                                                 |  |
|                  | Documentación adicional          Datos del trámite       COMPLETAR         Registro de Profesionales y Directores Técnicos de Inocuidad y Calidad       Alimentaria         Profesional/Director técnico       Director técnico de alim +         Antecedentes académicos       Título de grado                                                                                               |  |
|                  | Documentación adicional         Datos del trámite         Registro de Profesionales y Directores Técnicos de Inocuidad y Calidad         Alimentaria         Profesional/Director técnico de alim +         Antecedentes académicos         Título de grado         Universidad                                                                                                    |  |
|                  | Documentación adicional                                                                                                    |  |
|                  | Documentación adicional               ADJUNTAR           Datos del trámite              QOMPLETAR          Registro de Profesionales y Directores Técnicos de Inocuidad y Calidad               Alimentaria          Profesional/Director técnico Director técnico de alim            Antecedentes académicos            Tífulo de grado            Universidad            Fecha de obtención |  |
|                  | Documentación adicional     COMPLETAR       Datos del trámite     COMPLETAR       Registro de Profesionales y Directores Técnicos de Inocuidad y Calidad     Alimentaria       Profesional/Director técnico     Director técnico de alim •       Antecedentes académicos     Título de grado       Universidad     Echa de obtención                                                          |  |
|                  | Decumentación adicional       COMPLETAR         Datos del trámite       COMPLETAR         Registro de Profesionales y Directores Técnicos de Inocuidad y Calidad       Alimentaria         Profesional/Director técnico       Director técnico de alim •         Antecedentes académicos       Título de grado         Universidad       Ecoha de obtención                                   |  |
|                  | Decumentación adicional       COMPLETAR         Datos del trámite       COMPLETAR         Registro de Profesionales y Directores Técnicos de Inocuidad y Calidad       Alimentaria         Profesional/Director técnico       Director técnico de alim •         Antecedentes académicos       Título de grado         Universidad       Ecoha de obtención                                   |  |

Completar en los dos formularios (en ambos eligiendo la opción Director técnico de alimentos para animales)

Documentos que deberás adjuntar:

o Documentación adicional (que corresponda a la solicitud)

C 2) Dentro de este trámite encontrarás el título: "SOLICITUD DE BAJA"

Seleccioná la opción "SOLICITUD DE BAJA", y hacé Clik en la opción "Director técnico de alimento para animales" según te mostramos a continuación:

Modificación al registro de profesionales y directores técnicos de inocuidad y calidad alimentaria

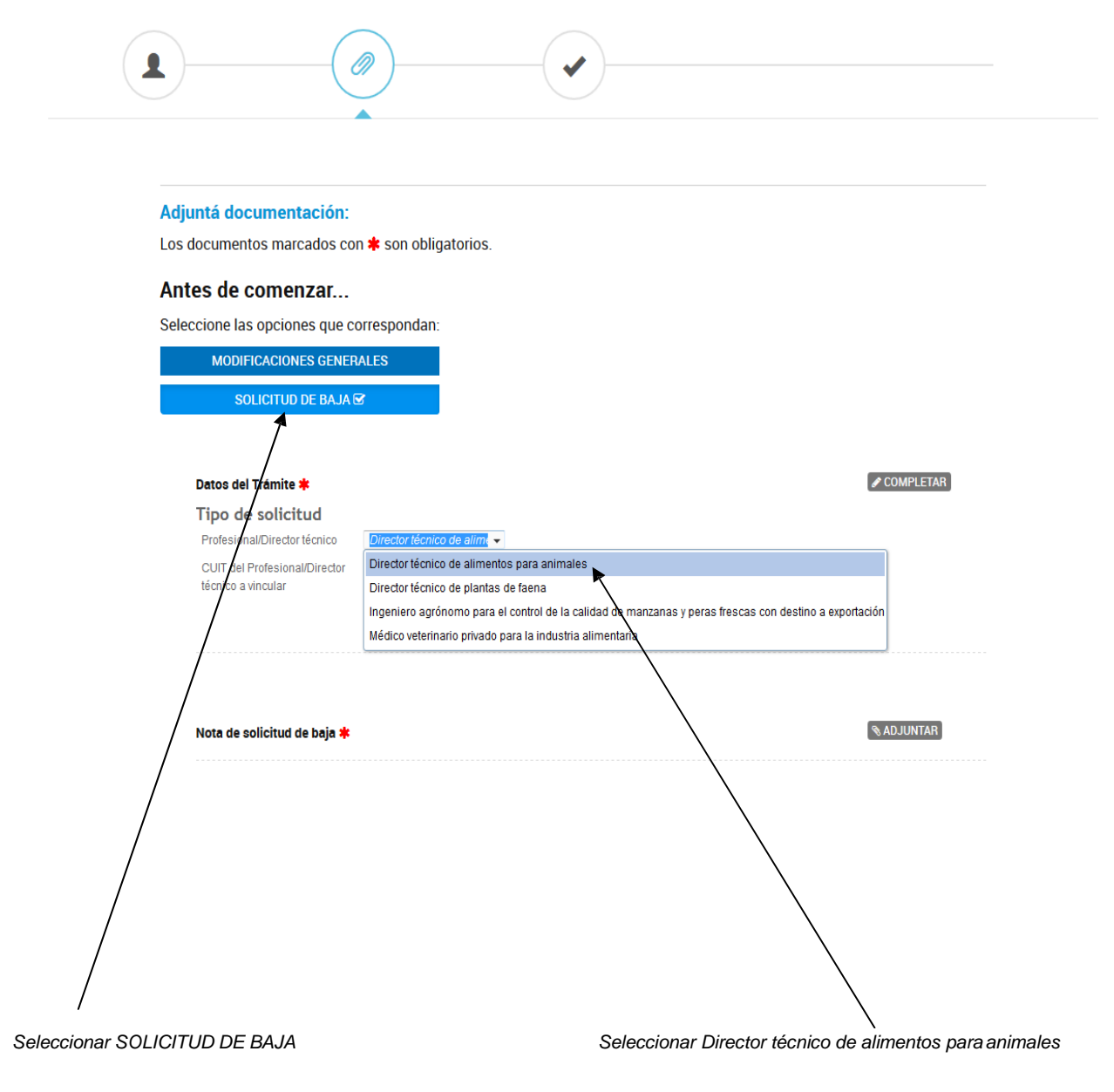

Documentos que deberás adjuntar:

o Nota de solicitud de baja